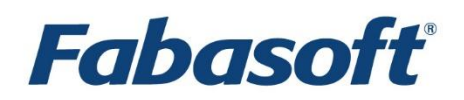

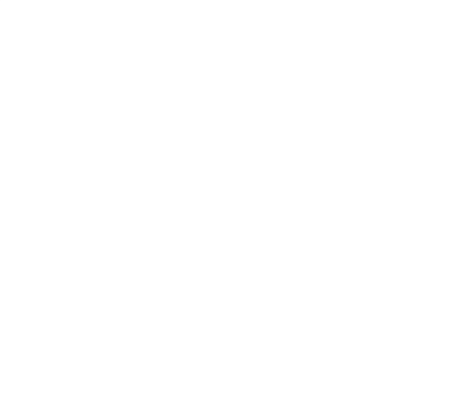

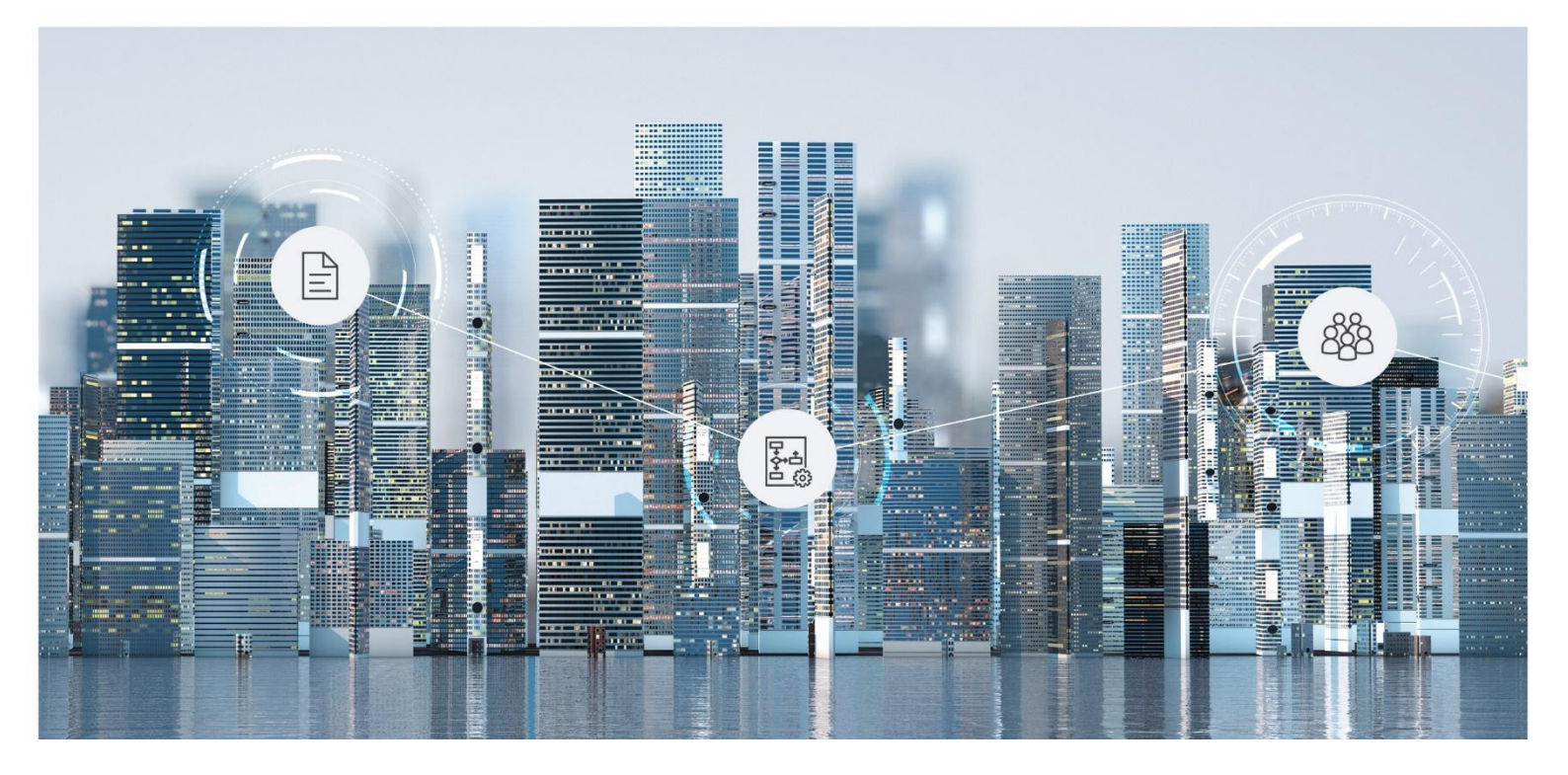

What's New Fabasoft Approve

Copyright © Fabasoft R&D GmbH, Linz, Austria, 2025.

All rights reserved. All hardware and software names used are registered trade names and/or registered trademarks of the respective manufacturers.

No rights to our software or our professional services, or results of our professional services, or other protected rights can be based on the handing over and presentation of these documents.

# Contents

| 1 Fabasoft Approve 2025 July Release                                    | 6  |
|-------------------------------------------------------------------------|----|
| 1.1 Solution Area: Correspondence Management                            | 6  |
| 1.1.1 Users                                                             | 6  |
| 1.1.1.1 Assigning document entries when importing documents             | 6  |
| 2 Fabasoft Approve 2025 June Release                                    | 6  |
| 2.1 Solution Area: Quality Management                                   | 6  |
| 2.1.1 Users                                                             | 6  |
| 2.1.1.1 Further development of the FMEA                                 | 6  |
| 2.1.1.2 FMEA form according to AIAG/VDA (2019)                          | 7  |
| 2.2 Solution Area: Correspondence Management                            | 7  |
| 2.2.1 Users                                                             | 7  |
| 2.2.1.1 Importing and exporting documents as a ZIP file                 | 7  |
| 2.3 Solution Area: Technical Records Management                         | 7  |
| 2.3.1 Users                                                             | 7  |
| 2.3.1.1 Simultaneous registration of multiple objects                   | 8  |
| 3 Fabasoft Approve 2025 April Release                                   | 8  |
| 3.1 Solution Area: Quality Management                                   | 8  |
| 3.1.1 Administrators                                                    | 8  |
| 3.1.1.1 Issue Types                                                     | 8  |
| 3.2 Solution Area: Correspondence Management                            | 9  |
| 3.2.1 Users                                                             | 9  |
| 3.2.1.1 Creating Action Items and Open Points when reviewing a document | 10 |
| 4 Fabasoft Approve 2025 March Release                                   | 11 |
| 4.1 Solution Area: Correspondence Management                            | 11 |
| 4.1.1 Users                                                             | 11 |
| 4.1.1.1 Managing Due Dates using Reference Dates                        | 11 |
| 5 Fabasoft Approve 2025 February Release                                | 12 |
| 5.1 Solution Area: Correspondence Management                            | 12 |
| 5.1.1 Users                                                             | 12 |
| 5.1.1.1 Handling Manuals                                                | 12 |
| 5.1.1.2 Requesting a new revision as a supplier                         | 12 |
| 6 Fabasoft Approve 2024 December Release                                | 13 |

| 6.1 Solution Area: Correspondence Management                    | 14 |
|-----------------------------------------------------------------|----|
| 6.1.1 Users                                                     | 14 |
| 6.1.1.1 Adding cover sheets                                     | 14 |
| 6.1.1.2 New fields for the due date                             | 15 |
| 7 Fabasoft Approve 2024 November Release                        | 16 |
| 7.1 Solution Area: Quality Management                           | 16 |
| 7.1.1 Users                                                     | 16 |
| 7.1.1.1 Audit-Management                                        | 16 |
| 7.1.1.2 FMEA                                                    | 17 |
| 8 Fabasoft Approve 2024 October Release                         | 18 |
| 8.1 Common Innovations                                          | 18 |
| 8.1.1 Users                                                     | 18 |
| 8.1.1.1 Interactive Exploded View                               |    |
| 8.1.1.2 360-degree views                                        | 18 |
| 8.1.1.3 Al Chat with Documents                                  | 19 |
| 8.1.1.4 Questionnaire: Al-supported answering of questionnaires | 20 |
| 8.2 Solution Area: Quality Management                           | 21 |
| 8.2.1 Users                                                     | 21 |
| 8.2.1.1 Translator: Al-supported Translation                    | 21 |
| 9 Fabasoft Approve 2024 June Release                            | 21 |
| 9.1 Solution Area: Correspondence Management                    | 22 |
| 9.1.1 Administrators                                            | 22 |
| 9.1.1.1 Purpose of Sending on Project Level                     | 22 |
| 9.2 Solution Area: Quality Management                           | 23 |
| 9.2.1 Users                                                     | 23 |
| 9.2.1.1 Importing Issues using the CSV Function                 | 23 |
| 9.2.1.2 Importing Actions using the CSV Function                | 23 |
| 10 Fabasoft Approve 2024 May Release                            | 24 |
| 10.1 Solution Area: Quality Management                          | 24 |
| 10.1.1 Administrators                                           | 24 |
| 10.1.1.1 Dynamic integration of enabled properties              | 24 |
| 10.2 Solution Area: Correspondence Management                   | 26 |
| 10.2.1 Users                                                    | 26 |
| 10.2.1.1 Download document with comments                        | 26 |
| 11 Fabasoft Approve 2024 April Release                          | 26 |

| 11.1 Solution Area: Correspondence Management                                   | 26   |
|---------------------------------------------------------------------------------|------|
| 11.1.1 Administrators                                                           | 26   |
| 11.1.1.1 Due date display for document instances                                | 27   |
| 11.1.1.2 Sending reminder e-mails for overdue document instances                | 27   |
| 12 Fabasoft Approve 2024 March Release                                          | 28   |
| 12.1 Solution Area: Correspondence Management                                   | 28   |
| 12.1.1 Administrators                                                           | 28   |
| 12.1.1.1 Extension of the "Sending Purposes" functionality                      | 28   |
| 12.1.1.2 Hide Tiles for Letter Exchange                                         | 29   |
| 13 Fabasoft Approve 2023 December Release                                       | _ 30 |
| 13.1 Solution Areas: Technical Records Management and Correspondence Management | 30   |
| 13.1.1 Administrators                                                           | 30   |
| 13.1.1.1 Support for Project Roles                                              | 30   |
| 13.2 Common Innovations                                                         | 32   |
| 13.2.1 Administrators                                                           | 32   |
| 13.2.1.1 Show due document instances in partner Shelf Calendars                 | 32   |
| 14 Fabasoft Approve 2023 November Release                                       | _ 32 |
| 14.1 Common Innovations                                                         | 32   |
| 14.1.1 Administrators                                                           | 32   |
| 14.1.1.1 IAM Integration                                                        | 32   |
| 15 Fabasoft Approve 2023 October Release                                        | _ 33 |
| 15.1 Common Innovations                                                         | 33   |
| 15.1.1 Administrators                                                           | 33   |
| 15.1.1.1 Mail Import via Microsoft Graph                                        | 33   |
| 16 Fabasoft Approve 2023 September Release                                      | _ 34 |
| 16.1 Solution Area: Quality Management                                          | 34   |
| 16.1.1 Users                                                                    | 34   |
| 16.1.1.1 Create Measures in a Defect                                            | 34   |
| 16.1.2 Administrators                                                           | 36   |
| 16.1.2.1 Managing Roles in a Plant                                              | 36   |

# 1 Fabasoft Approve 2025 July Release

Find out more about new features and improvements in Fabasoft Approve.

# 1.1 Solution Area: Correspondence Management

The following new feature awaits you in the correspondence management solution area.

# 1.1.1 Users

As a user you can expect the following new feature.

# 1.1.1.1 Assigning document entries when importing documents

In Fabasoft Approve, the import function for documents, action items and open items has been enhanced. It is now possible to assign files from a folder structure as document items to documents (or action items and open points) during import.

The following columns must be used for this:

| CSV Column               | Description                                                                                                |
|--------------------------|----------------------------------------------------------------------------------------------------|
| Document Items Container | Here you can specify a COO address of a Teamroom or folder that contains the files (Microsoft Word, PDF,). |
| Document Items File Path | The path to a folder or file (Microsoft Word, PDF,) can be specified here.                                 |

During import, the selected files are automatically stored as document items in the corresponding document, action item or open point.

# 2 Fabasoft Approve 2025 June Release

Find out more about new features and improvements in Fabasoft Approve.

# 2.1 Solution Area: Quality Management

The following new features await you in the quality management solution area.

## 2.1.1 Users

As a user you can expect the following new features.

## 2.1.1.1 Further development of the FMEA

In Fabasoft Approve, the FMEA has been further developed and the following functions have been added:

• Structure tree

The FMEA is organized in a clearly structured tree diagram, which enables a hierarchical representation of systems, structure elements, functions, failure modes, causes and actions. Individual elements can be edited directly in the tree and can be linked to the

related structure elements, functions or failure modes using drag & drop. This makes it easier to deal with failure causes and failure modes in particular.

• Risk matrix

Corresponding diagrams (B x A, B x E and E x A) are now displayed for the visual representation of the risk matrix.

Note: The factors "B" (significance), "A" (probability of occurrence) and "E" (probability of detection) are used in the FMEA to calculate the risk priority number (RPN). The RPN is a measure of the risk of a potential failure.

• Focus element

If a structure element is defined as a focus element, the associated assessments such as significance, probability of occurrence and probability of detection are displayed in the structure tree. Evaluations of malfunctions are only possible for the active focus element.

- *Attachments for each element* Individual attachments, such as documents or drawings, can now be stored for each FMEA element (such as structure elements, functions or failure modes).
- *Importing/exporting FMEAs* FMEAs can be exported and imported as XML.

# 2.1.1.2 FMEA form according to AIAG/VDA (2019)

Fabasoft Approve now offers the option of creating a form on a structure element within an FMEA that complies with the FMEA standard according to AIAG/VDA (2019).

# 2.2 Solution Area: Correspondence Management

The following new feature awaits you in the correspondence management solution area.

#### 2.2.1 Users

As a user you can expect the following new feature.

## 2.2.1.1 Importing and exporting documents as a ZIP file

In Fabasoft Approve, it is now possible to export documents including their document entries and comments as a ZIP file and then import them again with updated content. This function is also available for requested documents.

# 2.3 Solution Area: Technical Records Management

The following new feature awaits you in the technical records management solution area.

# 2.3.1 Users

As a user you can expect the following new feature.

# 2.3.1.1 Simultaneous registration of multiple objects

Fabasoft Approve now supports the simultaneous registration of multiple documents. The metadata is only entered manually for the first document and then automatically transferred to all other documents to be registered.

# 3 Fabasoft Approve 2025 April Release

Find out more about new features and improvements in Fabasoft Approve.

## 3.1 Solution Area: Quality Management

The following new feature awaits you in the quality management solution area.

#### 3.1.1 Administrators

As an administrator you can expect the following new feature.

#### 3.1.1.1 Issue Types

Fabasoft Approve now offers the option of assigning your own "Issue Types" to an issue, which allow customer-specific configurable values.

| Quality Manager Configuration (Quality | y Manager Configuration): Edit                                  |                               |            | Support          | <b>7</b> ) | ×  |
|----------------------------------------|-----------------------------------------------------------------|-------------------------------|------------|------------------|------------|----|
|                                        | ✓ Manage Master Data at Site Level                              |                               |            |                  |            | ^  |
|                                        |                                                                 |                               |            |                  |            |    |
| General Settings                       | Corporate Language                                              |                               |            |                  |            |    |
| Details                                | English                                                         |                               |            | •                | _          |    |
| Expressions                            | Issue Types                                                     |                               |            | Show Details (3) |            |    |
| AL Configuration Sottings              | ↑ Multilingual Name                                             | Object Class                  | Scope Note |                  |            |    |
| A configuration settings               | Internal Issue                                                  | Lategory                      |            |                  |            |    |
| Inspection Planning                    | Supplier Issue                                                  | Category                      |            |                  |            |    |
| Logos                                  | Add Entry Search and Add                                        |                               |            |                  |            |    |
| Mindbreeze InSpire Configurati         |                                                                 |                               |            |                  | -          |    |
| Default Values                         | Default Issue Type for New Issues                               |                               |            | •                |            |    |
| Content Settings                       | Default Issue Description                                       |                               |            |                  |            | *0 |
| General                                |                                                                 |                               |            |                  |            |    |
| Remarks                                |                                                                 |                               |            |                  |            |    |
| Veniero                                | Application Areas<br>Production; Assembly; Commercial; Nuclear; | Type here to search for terms |            |                  |            |    |
| versions                               | Imposte                                                         |                               |            |                  |            |    |
| Security                               | High; Type here to search for terms                             |                               |            |                  |            |    |
|                                        | Icoup 9D Drococc                                                |                               |            |                  |            | ~  |
|                                        |                                                                 |                               | Cancel     | Apply            | Next       |    |

Issue types can be created in the configuration under "Details" with the following properties:

• Issue Source:

This freely configurable field specifies where the issue originated, for example due to a problem at the supplier or an internal issue.

• Severity:

This field specifies the severity of an issue within the 8D process (e.g. 2D, 6D or 8D).

| Internal Issue (Category): Edit |                          | Support | лх   |
|---------------------------------|--------------------------|---------|------|
|                                 |                          |         |      |
|                                 |                          |         |      |
|                                 | Settings                 |         |      |
| Settings                        | Issue Source<br>Internal |         | -    |
| Category                        | Severity                 |         |      |
| Retention                       | Low (2D)                 |         | •    |
| Background Tasks                |                          |         |      |
| Permissions                     |                          |         |      |
| General                         |                          |         |      |
| Remarks                         |                          |         |      |
| Versions                        |                          |         |      |
| Security                        |                          |         |      |
|                                 |                          |         |      |
|                                 |                          |         |      |
|                                 |                          |         |      |
|                                 |                          |         |      |
|                                 |                          |         |      |
|                                 | Cancel Ap                | ply     | Next |

Issue types can be assigned to a specific issue. In this case, the values stored in the issue type for issue source and severity are automatically adopted. If no values are defined for these fields in the issue type, they must be entered manually in the issue.

| A .                           |                                |                             |                              |                  |
|-------------------------------|--------------------------------|-----------------------------|------------------------------|------------------|
| 10                            | ID<br>0002                     | Short Description *         | missing                      |                  |
|                               | 0002                           | supplier Documentation is r | nissing                      |                  |
|                               | Issue Type *                   | •                           | NCR ID                       |                  |
| sue                           | Internal Issue                 |                             |                              |                  |
| D Team                        | Super Severe<br>Supplier Issue |                             | Supplier                     | - 0 - 0          |
|                               |                                |                             |                              |                  |
| D Schedule                    | Occurred on                    |                             | Application Area *           |                  |
| 2 - Describe Problem          | 14.05.2024                     |                             | Assembly                     | •                |
| 3 - Define Corrections/Cont   | Severity *                     | Impact *                    | PDCA State                   |                  |
| 4 - Cause Identification      | High (8D)                      | •                           | •                            | <b>.</b>         |
| 5 & D6 - Define/Implement     | Failure Location *             |                             | Failure Sub Location *       |                  |
| 5 & D0 - Dennermplement       | FL0001 Assembly                | •                           | FSL0001 Assembly Line Check  | -                |
| 7 - Define Preventive Actions | Failure Type *                 |                             | Failure *                    |                  |
| 8 - Complete 8D Process       | FT0001 Documentation           | *                           | F0001 Supplier Documentation | •                |
| eneral                        | Customer                       |                             | Sales Order Number           |                  |
| omorka                        |                                | ÷ Q ↔                       |                              |                  |
| ernarks                       | Project                        |                             |                              |                  |
| rocesses                      |                                |                             |                              | + P +            |
| ctivities                     | Units                          |                             |                              | Show Details (1) |
| ersions                       | Name                           |                             |                              | Show Details (1) |

# 3.2 Solution Area: Correspondence Management

The following new feature awaits you in the correspondence management solution area.

# 3.2.1 Users

As an end user you can expect the following new feature.

# 3.2.1.1 Creating Action Items and Open Points when reviewing a document

In Fabasoft Approve, it is now possible to mark texts of document entries using a PDF preview and to create Action Items and Open Points from them. All changes made to the text are documented in a traceable manner, which is particularly helpful for long tender or specification documents.

The "Check" command opens the document properties for checking a document. If the document contains document items, their PDF previews are displayed in a split view.

| Keview Document -009 - DEMO Document [-].            | Support                                                                                                    |
|------------------------------------------------------|----------------------------------------------------------------------------------------------------|
| Review                                               | °≂ Overview                                                                                                    |
|                                                      | ^ ## ▼ Page < 1 > 1/2 ∰ ⊕ Q ⊕ □□ □ □ □ □ ↓ < 1/2 >                                                                                                    |
| Document                                             | Lorem Ipsum                                                                                                    |
| Document List * Document List 1                      | Lorem ipsum dolor sit amet, consetetur sadipscing elitr, sed diam nonumy eirmod tempor invidunt ut                                                                                                    |
| Action Items                                         | doores et a cobre magna angoran et al, sed usan volupicat, verte eto eto et accusan et poso doo<br>dolores et a rebum. Stet clita kasd gubergen, no sea takimata sanctus est Lorem ipsum dolor sit<br>amet. Lorem insum dolor sit amet. conserbut sanctions effit: sed dan nonum elimont                                                                                                    |
| Open Points Scrum Demo Day Project - My Company Ltd. | invidunt ut labore et dolore magna aliquyan erat, sed diam voluptua. At vero eos et accusam et justo<br>duo dolores et ea rebum. Stet ciita kasd gubergren, no sea takimata sanctus est Lorem ijsum dolor                                                                                                    |
| Remarks Document Number<br>Internal Remarks          | elt anet, Lorem ipsum doior stant, consettur safiquiorgi effit, sed dan nonzum einnot tempor<br>invikant ut labore d'adore magna alagone mer, sed dans volgano. Ne verse est extracument e jano<br>duo dolores et ea rebum. Set cita kasd gubergren, no sea takimata anctus est Lorem ipsum dolor<br>sit a anet.                                                                             |
| History State<br>Needs Review                        | Dúis autem vel oum intre doior in hendreit in vulputate velit esse molestie consequat, vel illum<br>dolore es feugiat nulls facilisti al vero eros et accumsar et lusto otio digipistum qui blandt grazemt                                                                                                    |
| Processes DEMO Document                              | luptatum zmi deknit augue dun dörer te freugat nulla takliku. Lorem ipsam döra ist anet,<br>consectuer zu fögligning allt, aud dära mosammun ählte jälenod tincidunt ut laoreet dölore magna<br>allgaam erat volut                                                                                                    |
| Activities Revision                                  | Create Open Point<br>Ut wisi ernin ad minim venlam, quis noutud exerci tation ultamcorper suscipit lobortis nisi ut aliquip<br>ex ea commodo consequat. Duis autem vei eun niture dolor in hendreiti in vulputate veilt esse                                                                                                    |
| Versions Supplier Document Number                    | melette consequit, vel filum dolore su feuglat nulla facilitis at vero eros et accumsan et luito odio<br>dignissim qui blandit present luptatum zrril delenit augue duis dolore te feuglat nulla facilisi.                                                                                                    |
| Security Supplier Document Revision                  | Nami like tempor can svakta notek eleftend option congue shill impercited domity al apad maxim<br>placent foror yosika ansami. Orom japan dosi s al met. conscienciare adjacity eff. Like dd ian<br>nonumry niche existend frickater ut laboret dolore name art voltaget. Ut visit elem a<br>minim vesime, quis sontrad erect taldeo intercopers societ (totosti ni ut allabje er es enomedo |

Clicking on "Switch Mode" activates the option to highlight text in the PDF preview. Action Items or Open Points can then be created by right-clicking on a selected text passage. A screenshot of the selection is also generated and attached to the Action Item or Open Point.

|                                                                                                    | Support                                                                                                    |   |
|----------------------------------------------------------------------------------------------------|----------------------------------------------------------------------------------------------------|---|
| Type *<br>Action                                                                                                    | •                                                                                                    |   |
| Action Item Number                                                                                                    | Status *<br>Open -                                                                                                    |   |
| Subject<br>Analyze Lorem Ipsum text                                                                                                    |                                                                                                    |   |
| Revision                                                                                                    |                                                                                                    |   |
| Detailed Description<br>Compare Text (after)                                                                                                    | Changes                                                                                                    |   |
| Duis autem vel eum iriure dolor in hendrerit in vulputate velit<br>esse molestie consequat, vel illum dolore eu feugiat nulla<br>facilisis at vero eros et accumsan et iusto odio dignissim qui<br>blandit praesent<br>luptatum zzril delenit augue duis dolore te feugait nulla<br>facilisi. Lorem ipsum dolor sit amet,<br>consectetuer adipiscing elit, sed diam nonummy nibh<br>euismod tincidunt ut laoret dolore magna<br>aliquam erat volutpat. | Duis autem vel eum iriure dolor in hendrerit in vulputate<br>velit esse molestie consequat, vel illum dolore eu feuglat<br>nulla facilisis at vero eros et accumsan et iusto odio<br>dignissim qui blandit praesent<br>luptatum zrii delenit augue duis dolore te feugait nulla<br>facilisi. Lorem ipsum dolor sit amet,<br>consectetuer adipiscing elit, sed diam nonummy nibh<br>euismod tincidunt ut laoreet dolore magna<br>aliquam erat volutpat. |   |
| Screenshot<br>Duis autem vel eum iniure dolor in hendrerit in vulputate velit esse molestle consequat,<br>dolore eu feugiat nulla facilità at vero eros et accumane et iuxto odio dignissim qui blan<br>Uptatum zri deellerità aupe duis dolore te feugat nulla facilis. Loren ipouro dolor si ta                                                                                                    | vel illum<br>dit praesent<br>net,                                                                                                    |   |
| consecteure adipicing elit, sed diam nonummy nibh eulsmod finidunt ut laoreet dolo<br>aliquam erat volutpat.<br>Select Remove                                                                                                    | re magna                                                                                                    |   |
|                                                                                                    |                                                                                                    | _ |

# 4 Fabasoft Approve 2025 March Release

Find out more about new features and improvements in Fabasoft Approve.

# 4.1 Solution Area: Correspondence Management

The following new feature awaits you in the correspondence management solution area.

## 4.1.1 Users

As an end user you can expect the following new feature.

# 4.1.1.1 Managing Due Dates using Reference Dates

Fabasoft Approve now offers the option of managing due dates for documents more easily so that deadlines are no longer overlooked. For this purpose, there are "Reference Dates" objects that define two types of deadlines:

- 1. Provision Due Date
- 2. Submission Due Date

In addition to the "Reference Date", there are two parameters: "Interval" and "Operator". These can be used to specify how long the time span should be and whether it is before or after the reference date.

In the following example, the due date for the provision corresponds to the reference date "Milestone 1" (05.06.2025), as neither Interval nor Operator have been defined. The due date for the submission is exactly 2 weeks after the reference date "Milestone 1", i.e. on 19.06.2025.

| 065 - Gen.4 Compressor Housing [-] (Doc | ument): Read                      |                              | Support                                        | א א∕ |   |
|-----------------------------------------|-----------------------------------|------------------------------|------------------------------------------------|------|---|
|                                         | Supplier                          |                              |                                                |      | ^ |
| Document                                |                                   |                              |                                                |      |   |
| General                                 | Recipients                        |                              |                                                |      |   |
| Versions                                | Provision Due Date                |                              |                                                |      |   |
| Security                                | Interval                          | Operator                     | Reference Date<br>Milestone 1                  |      |   |
|                                         | Provision Due Date<br>05.06.2025  | Adjusted Provision Due Date  | Consolidated Provision Due Date<br>05.06.2025  |      |   |
|                                         | Submission Due Date               |                              |                                                |      |   |
|                                         | Interval<br>2 Weeks               | Operator<br>After            | Reference Date<br>Milestone 1                  |      |   |
|                                         |                                   |                              |                                                |      | 1 |
|                                         | Submission Due Date<br>19.06.2025 | Adjusted Submission Due Date | Consolidated Submission Due Date<br>19.06.2025 |      |   |
|                                         |                                   |                              |                                                |      |   |
|                                         | Initial Letter                    |                              |                                                |      |   |
|                                         |                                   |                              |                                                |      | ~ |
|                                         |                                   |                              | Cancel Edit Ne                                 | xt   |   |

These reference dates can be created on a project, area, partner or shelf and can be applied to documents, tasks and open points.

# 5 Fabasoft Approve 2025 February Release

Find out more about new features and improvements in Fabasoft Approve.

# 5.1 Solution Area: Correspondence Management

The following new features await you in the correspondence management solution area.

# 5.1.1 Users

As an end user you can expect the following new features.

# 5.1.1.1 Handling Manuals

Fabasoft Approve now offers the option of creating your own manuals using the "Manual Structures" functionality. These are used for the central storage and organization of project documents and therefore allow flexible structuring. The manual is divided into volumes and chapters, whereby a volume can contain several chapters as well as sub-chapters.

Documents can be assigned to any chapter or sub-chapter from document lists of the entire project (with the corresponding shelves). A special attribute characterizes the assignment of a document to a manual.

It is also possible to send individual volumes by letter to any partner (shelve), including all subordinate chapters and documents.

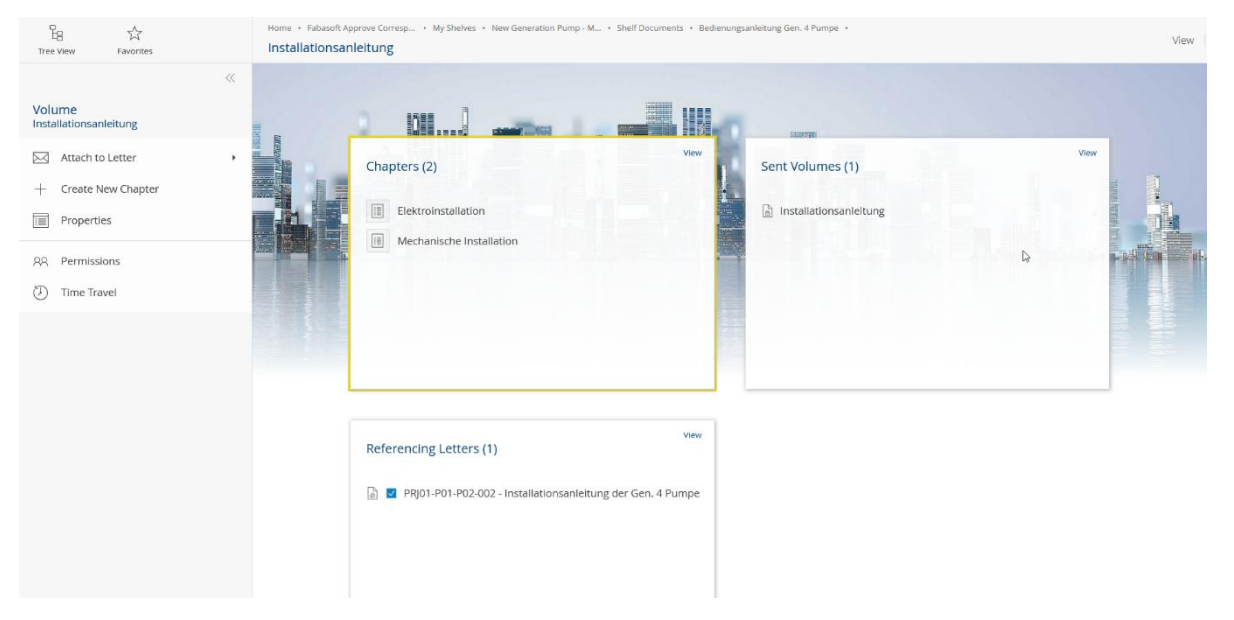

# 5.1.1.2 Requesting a new revision as a supplier

In Fabasoft Approve, it is now possible to request a new revision of a document as a supplier. If a supplier realizes that the existing document is no longer up to date, they can submit a request for a new revision of the document using "Request Revision".

| 음 겄<br>Tree View Favorites | Home • Fabasoft Approve Corresp • Shelves • New Generation Pump - Supplier GmbH • 004 - Issue related Document [-]                                                                                                    | View |
|----------------------------|----------------------------------------------------------------------------------------------------|------|
|                            | Document Items (1)       Vew       Comment Items (0)         Image: Comment Items (1)       Image: Comment Items (1)       There are no entries in this Its.         Image: Comment Items (1)       Image: Comment Items (1)       There are no entries in this Its. | Ver  |
|                            | View  Flistory (2)  Claudia Kimble0001 has signed 004 - Issue related Document [-]. Type: Provide.  8 manitria ago Claudia Kimble0001 has added Attachment.1 to 004 - Issue related Document [-]. 8 monitris ago                                                     |      |

A process can be defined at the shelf level that comes into effect when a supplier makes a revision request. If no process is defined, the request revision menu is not displayed.

If a process with user interaction is defined, the document owner has the following options for processing this request:

- 3. Accept: A new revision is created and requested from the supplier.
- 4. Reject: The request is rejected and a corresponding reason is sent to the supplier.

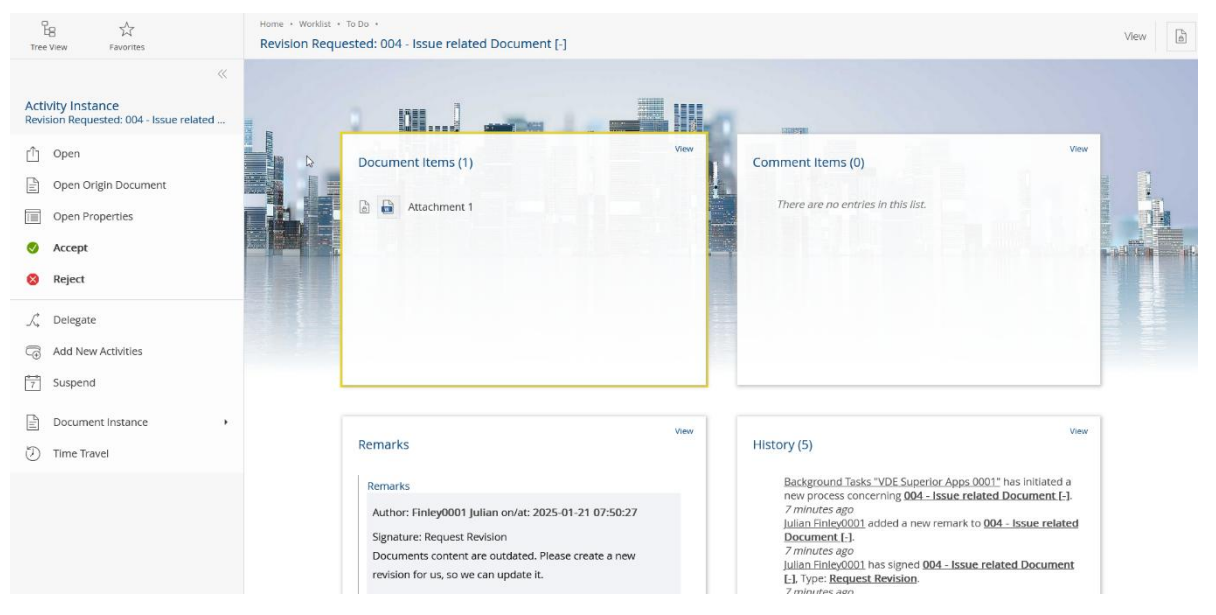

If a process is stored without user interaction, the request is automatically accepted. As a result, a new revision is created and requested from the supplier.

# 6 Fabasoft Approve 2024 December Release

Find out more about new features and improvements in Fabasoft Approve.

# 6.1 Solution Area: Correspondence Management

The following new features await you in the correspondence management solution area.

#### 6.1.1 Users

As an end user you can expect the following new features.

#### 6.1.1.1 Adding cover sheets

Fabasoft Approve now offers the option of attaching your own cover sheets to PDF objects in the document items and removing them again if required.

Attention: As this function changes the content of the PDF, digital signatures become invalid!

To attach a cover sheet to a PDF object, a "Cover Sheet Template" must first be created. In the following example, this is a Word template:

| Home • Fabasoft Approve Corresp • Correspondence Manager Configuration (Fabasoft Approve Cloud Collaboration) • |           |                    |                                 |                      |                     |                   |                    |                       |          |           |
|----------------------------------------------------------------------------------------------------|-----------|--------------------|---------------------------------|----------------------|---------------------|-------------------|--------------------|-----------------------|----------|-----------|
| Areas                                                                                                    | Projec    | ts Partners        | Configuration Data Async Data   | Objects Users With   | nout Login (Last 90 | Orphan Objects    | Insight Apps Form: | s and Categories Pr   | rocesses | Templates |
| Object                                                                                                    | Clipboard | View Tools Vers    | sions                           |                      |                     |                   |                    |                       |          |           |
| ,                                                                                                    | / 🗌       | ↑ Name             | Object Class                    | Category             | Template Categories | Template Language | Created on/at      | Last Change on/at     |          |           |
|                                                                                                    |           | Cover Sheet Templa | ate 🛛 🔓 Microsoft Word Document | Cover Sheet Template |                     |                   | 28/10/2024 10:30:0 | 8 29/10/2024 13:43:54 |          |           |
|                                                                                                    |           |                    |                                 |                      |                     |                   |                    |                       |          |           |
|                                                                                                    |           |                    |                                 |                      |                     |                   |                    |                       |          |           |
|                                                                                                    |           |                    |                                 |                      |                     |                   |                    |                       |          |           |
|                                                                                                    |           |                    |                                 |                      |                     |                   |                    |                       |          |           |
|                                                                                                    |           |                    |                                 |                      |                     |                   |                    |                       |          |           |
|                                                                                                    |           | Add Entry          | Search and Add                  |                      |                     |                   |                    |                       |          |           |

The cover sheet can be stored at project level, shelf level, document list level and document level.

The cover sheet can then be attached to each PDF object in the document entries of the document in the context menu under the "Attach Cover Sheet" entry. The created cover sheet is removed again with the "Remove Cover Sheet" entry.

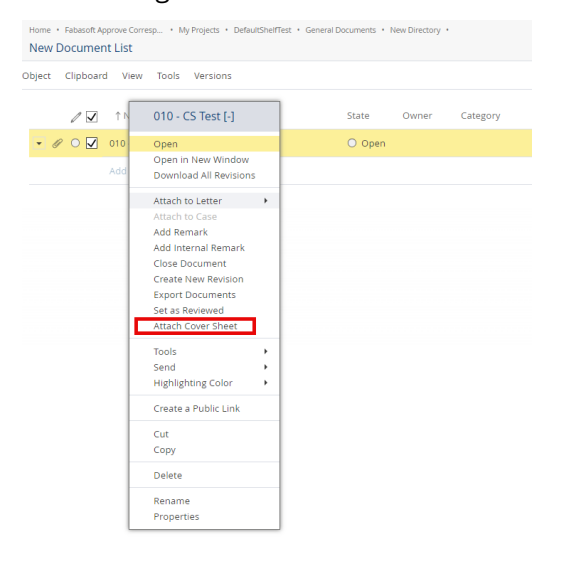

# 6.1.1.2 New fields for the due date

In Fabasoft Approve, there is now a "Provision Due Date" and a "Submission Due Date" instead of the previous field called "Due date".

The Provision Due Date specifies the date by which a customer or supplier must provide the required information or documents.

The Submission Due Date, on the other hand, defines the date by which the required information or documents must be forwarded to a specific customer or supplier.

| 010 - test sleeve [-] (Document): Read | d |                                         |                      |                         | Support                                        | ⊅ × |   |
|----------------------------------------|---|-----------------------------------------|----------------------|-------------------------|------------------------------------------------|-----|---|
|                                        |   | 010                                     |                      | Open                    |                                                | _   | ^ |
|                                        |   | Document Title<br>test sleeve           |                      |                         |                                                | _   |   |
| Document                               |   | Revision<br>-                           |                      |                         |                                                | _   |   |
| History                                |   | Supplier Document Number                |                      | Supplier Document       | Title                                          |     | Ì |
| General<br>Versions                    |   | Customer Document Number                |                      | Customer Document Title |                                                |     |   |
| Background Tasks                       |   | Subject                                 |                      |                         |                                                | _   |   |
| Security                               |   | Owner                                   |                      |                         |                                                | _   |   |
|                                        |   | Supplier<br>ﷺ Partner GmbH              |                      |                         |                                                |     |   |
|                                        | _ | Recipients<br>Partner GmbH              |                      |                         |                                                |     |   |
|                                        | Γ | Provision Due Date                      |                      |                         |                                                |     |   |
|                                        |   | Interval                                | Operator             |                         | Reference Date                                 |     |   |
|                                        |   | Provision Due Date<br>15.11.2024        | Adjusted Provision D | ue Date                 | Consolidated Provision Due Date<br>15.11.2024  |     |   |
|                                        | L | Submission Due Date                     |                      |                         |                                                |     |   |
|                                        |   | Interval                                | Operator             |                         | Reference Date                                 |     |   |
|                                        |   | Submission Due Date<br>16.11.2024       | Adjusted Submission  | Due Date                | Consolidated Submission Due Date<br>16.11.2024 |     |   |
|                                        | L |                                         |                      |                         |                                                |     |   |
|                                        |   | Initial Letter                          |                      |                         |                                                | _   |   |
|                                        |   | Closing Letter                          |                      |                         |                                                | _   |   |
|                                        |   | Associated Document Item IDs            |                      |                         |                                                |     |   |
|                                        |   |                                         |                      |                         |                                                | _   | 1 |
|                                        |   | Default Category for New Document Items |                      |                         |                                                | _   |   |
|                                        |   |                                         |                      |                         | Canad                                          | out | ~ |
|                                        |   |                                         |                      |                         | Cancel Edit N                                  | ext |   |

# 7 Fabasoft Approve 2024 November Release

Find out more about new features and improvements in Fabasoft Approve.

# 7.1 Solution Area: Quality Management

The following new features await you in the quality management solution area.

# 7.1.1 Users

As an end user you can expect the following new features.

# 7.1.1.1 Audit-Management

Fabasoft Approve now enables the complete planning, execution and documentation of internal and external audits as well as the initiation and follow-up of corresponding findings and audit actions in the event of deviations.

An audit basically consists of several checklists, which are made up of checklist entries for which findings and audit actions can be managed.

| 8 4                                  | Home + Fabasoft Approve Quality + Sites + Engineering Solutions Linz +                                                                       |                                              |                                                        | View         |
|--------------------------------------|----------------------------------------------------------------------------------------------------|----------------------------------------------|--------------------------------------------------------|--------------|
| Tree View Revorites                  | 2-2024-000002 ISO 9001:2015                                                                                                    |                                              |                                                        |              |
| Audit<br>2-2024-000002 ISO 9001:2015 | Calendar                                                                                                    |                                              |                                                        | Vew          |
| + Create Finding                     | Tue 10/29                                                                                                    | Wed 10/30 Thu 10/31                          | Fri 11/1                                               | Sat 11/2     |
| + Create Audit Action                |                                                                                                    |                                              |                                                        |              |
| Generate Report                      |                                                                                                    |                                              |                                                        |              |
|                                      | <u><u><u></u></u><u></u><u></u><u></u><u></u><u></u><u></u><u></u><u></u><u></u><u></u><u></u><u></u><u></u><u></u><u></u><u></u><u></u></u> |                                              |                                                        |              |
| × Perform Completeness Check         | 0                                                                                                    |                                              |                                                        |              |
| L Add Remark                         |                                                                                                    |                                              |                                                        |              |
| Standard"                            |                                                                                                    |                                              |                                                        |              |
| III Properties                       |                                                                                                    | View                                         |                                                        | Vev          |
| AR Permissions                       | Audit                                                                                                    |                                              | Checklists (7)                                         |              |
| ⑦ Time Travel                        | Audit Type<br>2 Sustem Audit                                                                                                    |                                              | 4 Kontext der Organisation                             |              |
|                                      | 3 System Addit                                                                                                    |                                              | 5 Leadership                                           |              |
|                                      | Begin End<br>09/30/2024 10/0                                                                                                    | 3/2024                                       | 6 Leadership                                           |              |
|                                      | Customer                                                                                                    |                                              | 7 Support                                              |              |
|                                      |                                                                                                    |                                              | 8 Operation                                            |              |
|                                      | Supplier<br>45398 - ACME Inc.                                                                                                    |                                              | 9 Performance Evaluation                               |              |
|                                      |                                                                                                    |                                              |                                                        |              |
|                                      |                                                                                                    | View                                         |                                                        | View         |
|                                      | All Checklist Entries (39)                                                                                                    | 1947                                         | Findings                                               |              |
|                                      | The organization has identified the external and inter                                                                                       | nal issues that are relevant to its numose   | Click "View" to open this list.                        |              |
|                                      | The company monitors and reviews information on the                                                                                          | hese external and internal issues            |                                                        |              |
|                                      | Recause of their impact or potential impact on the or                                                                                        | ranization's ability to consistently provide |                                                        |              |
|                                      | The company monitors and reviews the information is                                                                                          | about these interested parties and their re  |                                                        |              |
|                                      | The company has determined the boundaries and an                                                                                             | plicability of its quality management syste  |                                                        |              |
|                                      | In determining the scope of application the company                                                                                          | has taken into account a) the external an    |                                                        |              |
|                                      |                                                                                                    |                                              |                                                        |              |
|                                      |                                                                                                    |                                              |                                                        |              |
|                                      | Audit Actions                                                                                                    | View                                         | Reports (2)                                            | View         |
|                                      | Click "View" to open this list.                                                                                                    |                                              |                                                        | 10.2024      |
|                                      |                                                                                                    |                                              | Audio Bericha (Vorlage) 2-2024-000002 (SO 3001:2015 10 | 10.2024      |
|                                      |                                                                                                    |                                              | Autorebericht (vorlage) 2-2020-000002 (SO 9001/2015 11 | 1994 ENGLAND |
|                                      |                                                                                                    |                                              |                                                        |              |
|                                      |                                                                                                    |                                              |                                                        |              |

Audit templates can be created on a plant-specific or cross-plant basis. Low-code/no-code mechanisms can be used to define intervals for recurring audits, for example, at any time. Automatic notifications and reminders (via processes) inform relevant parties about upcoming audits and deadlines. Fabasoft Approve also offers functions for tracking audit actions.

| The View Favorites 2024-000004             | oprove Quality + Stes + Engineering Solutions Linz + Change Requests +<br>Replacing the gear system on machine ABC                                                   | View                                                     |
|--------------------------------------------|----------------------------------------------------------------------------------------------------|----------------------------------------------------------|
| A dd Remark     Add Remark     Time Travel | Affected Objects (1)       Ver         CESL0022.01 Pressure Delivery Pump       Ver         Attachments (1)       Ver         Change Report Report Princth       Ver | Change Actions (c)<br>There are no actives as this list. |

# 7.1.1.2 FMEA

Fabasoft Approve now offers the option of mapping and carrying out Failure Mode and Effects Analyses (FMEA). An FMEA system is used to systematically identify and evaluate potential failures and their effects on processes and products.

In Fabasoft Approve, FMEA analyses can be documented, evaluated and converted into action plans. Risks can be quantified and prioritized for each potential source of failure in order to plan targeted actions to prevent failures.

For better visualization and easier operation, a structure tree with all associated elements is available within an FMEA.

| 입용 1년<br>Tree View Favorites                              | Home + Fabasoft Approve Quality + Fensterhebersystem + Subordinated Structure El.<br>Wrong colls connected                                                                                                    | . • Window motor • Sub | ordinated Structure EL.  + Commutator  + Functions  + | Transports electricity + Failure M | odes •                                                                                       | View |
|-----------------------------------------------------------|----------------------------------------------------------------------------------------------------|------------------------|-------------------------------------------------------|------------------------------------|----------------------------------------------------------------------------------------------|------|
| K     Failure Mode     Wrong coils connected              | ×<br>Structure<br>Fensterhebersystem                                                                                                    |                        |                                                       |                                    |                                                                                              |      |
| Create Report "AIAG - VDA Form"                           | Subordinated Structure Elements (3)     Guide frame (0)     Lifting mechanism (0)                                                                                                    |                        | Failure Causes (1)                                    | View                               | Failure Consequences (1)                                                                     | Vew  |
| B     Structure       R     Permissions       Imme Travel | Window motor (4)    Subordinated Structure Blements (3)    Water Comparetic transducer (9)    Magnetic mechanical transducer (10)    Commutator (4)    Subordinated Structure Blements (2)    Functions (2)    Functions (2) |                        | lody is bending                                       |                                    | Torque too low                                                                               |      |
|                                                           | G Wrong colls connected (5)     G Wrong colls connected (5)     Failure Causes (1)     G Gody is bending (2)                                                                                                    |                        | Risk Analysis (1)                                     | View                               | Optimization (1)                                                                             | Vev  |
|                                                           |                                                                                                    |                        | 9 10x5x2                                              |                                    | ● 10x1x1                                                                                     |      |
|                                                           | Galactic ageing anogene (v)     Suberdinated Functions (1)     Suberdinated Functions (1)     Gonverts electric field (0)     Functions (1)     Functions (1)     Failure Modes (0)                                                                                                    |                        | Related issues                                        | View                               | Assigned Issues (1) <ul> <li>D<sup>n</sup> 0002 Supplier Documentation is missing</li> </ul> | View |

# 8 Fabasoft Approve 2024 October Release

Find out more about new features and improvements in Fabasoft Approve.

# 8.1 Common Innovations

The following common innovations await you in the current Fabasoft Approve 2024 October release.

# 8.1.1 Users

As an end user you can expect the following new features. Note: To use these functions, separate licensing is required. Please contact <a href="mailto:approve@fabasoft.com">approve@fabasoft.com</a> if you have any questions.

## 8.1.1.1 Interactive Exploded View

In Fabasoft Approve, it is now possible to work interactively with a PDF. The so-called "Interactive Exploded View" enables effortless navigation in technical databases by adding additional information to documents.

For example, a material number noted in a technical drawing can be used to open the 360degree view with a single click. This contains ordering information on the component, among other things.

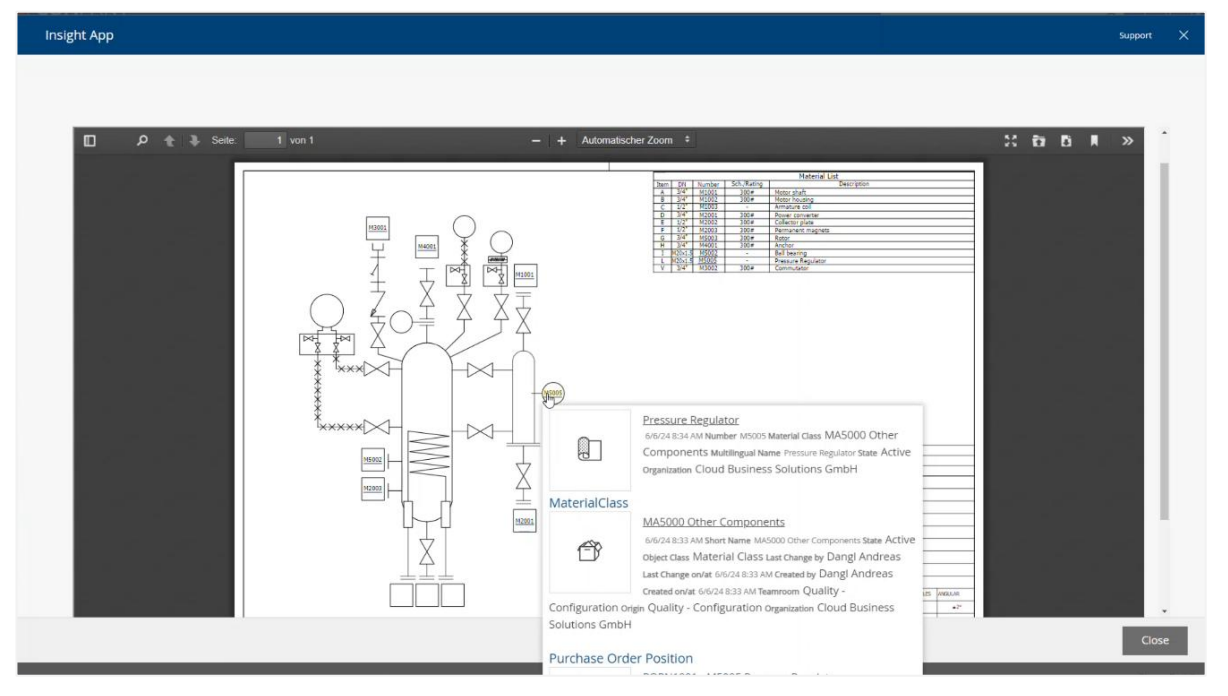

Additional details do not require any further search queries, which means that all relevant information can be found more quickly.

## 8.1.1.2 360-degree views

Fabasoft Approve now allows full 360-degree views. These enable a quick all-round view of relevant information, for example on projects, products or components. All information on a data record is clearly presented in a dashboard.

The AI can semantically analyze certificates or technical drawings and compare them with the stored knowledge.

| Supplier Metadata        | Issues                                     |                                      |                                                |                                        | Issues                   |
|--------------------------|--------------------------------------------|--------------------------------------|------------------------------------------------|----------------------------------------|--------------------------|
| Supplier Name<br>Grundfo | Name<br>0032 The pressure regulator of the | Site<br>SmartFlow <sup>m</sup> Serie | ID<br>0032                                     | Failure Location<br>Motor components   |                          |
| ID<br>SU1000             | Failure Type<br>Cracking                   | Meterial<br>M5005                    | Purchase Order<br>PON1000 - SU4000 - Honeywell |                                        |                          |
| Status                   | Show all results                           |                                      |                                                |                                        |                          |
| Active                   | Purchase Orders                            |                                      |                                                |                                        | Anchor MS005 Rotor       |
|                          | Name<br>324344324 - SU1000 - Grundifos     | Number<br>324344324                  | Date                                           | Purchaser Group                        | Show all results         |
|                          | Total Value                                | State<br>Active                      |                                                |                                        | Purchase Order Positions |
|                          | Show all results                           |                                      |                                                |                                        |                          |
|                          | Purchase Order Positions                   |                                      |                                                |                                        |                          |
|                          | Name<br>324344324 - 10 - M3002             | Number<br>10                         | Material<br>Commutator                         | Order<br>324344324 - SU1000 - Grundfos | Anther Commutator        |
|                          | Net Weight                                 | Weight Unit                          | State<br>Active                                |                                        |                          |
|                          | Show all results                           |                                      |                                                |                                        | Show all results         |

# 8.1.1.3 AI Chat with Documents

In Fabasoft Approve, it is now possible to ask questions about any document via Al.

Once the relevant information has been indexed, a chat window opens in which questions can be asked about one or more documents. The AI then checks the available information and provides suitable answers in natural language.

This function is particularly helpful in documents that contain a large amount of information.

| ן P ♠ ♣ 1 von 1 — + Automatischer Zoom : גָיָה אָם אָם אָם אָיַ אָ                                                                                                    | . = | New Chat                                             |   | + |
|----------------------------------------------------------------------------------------------------|-----|------------------------------------------------------|---|---|
|                                                                                                    |     |                                                      |   |   |
| Arbeitsan weisung Sichtprüfung von Schweißverbindungen                                                                                                    |     |                                                      |   |   |
| 1. Ziel und Zweck der Arbeitsanweisung                                                                                                    |     |                                                      |   |   |
| Sichtprüfung der Schweißverbindungen                                                                                                    |     |                                                      |   |   |
| 2. Anwendungsumfang der Arbeitsanweisung                                                                                                    |     |                                                      |   |   |
| Schweißnähte zwischen Bautell 23a und 24 kontrollieren:                                                                                                    |     |                                                      |   |   |
| <ul> <li>Wurde nie Schweishamtvordereinung genaal sein Antorderungen ausgezuntr<br/>Wurden die Schweißhaupen vor den Schweißen der Antolstens Lage<br/>entsprechend den Vorgaben gereinigt?</li> <li>Wurden alle Schweißhahte laut Zeichnung bzw. Skizze vorhanden?</li> </ul> |     | Current Model<br>Approve Al Chat Pipeline - Document | ~ |   |
| <ul> <li>summer, die Schweinshamlungen und Schweinshamlsahlten mit den Folgefungen<br/>überein?</li> <li>Wurden die Grenzwerte der Unregelmäßigkeiten nach DIN EN 1090-2 und DIN<br/>EN ISO 5817 eingehalten?</li> </ul>                                                       |     |                                                      |   |   |
| 3. Zuständigkeit                                                                                                    | As  | k Anything                                           |   | 7 |
|                                                                                                    |     |                                                      |   |   |

The same works with a "document collection", which contains several documents.

| Insight App                                                                                                    |                                                   | Support |
|----------------------------------------------------------------------------------------------------|---------------------------------------------------|---------|
|                                                                                                    |                                                   | ĺ       |
| QM-RL_2024-01-18_iK-2024-04-20                                                                                                    | E New Chat                                        | +       |
| Open         Preview         360°         Collect           BZ0024         12:20 PM - Team Room: SmartHow* Serie - Organization: Cloud Business Solutions         Ex0024         12:20 PM - Team Room: SmartHow* Serie - Organization: Cloud Business Solutions           BBBB                           |                                                   |         |
| Ieitfaden-qualitaetsmanagement-data           Open         Preview         360°         Collect           V20/24 12:24 PM - Team Room: SmartHow* Serie - Organization: Cloud Business Solutions         GmbH - Created by: Dangl Andreas         Object Class: PDF Document                              | Current Model Approve AI Chat Pipeline - Document |         |
| Bayerisches Staatsministerium für Wirtschaft, Landesentwicklung und<br>Energie Leitfaden zur Einführung und Weiterentwicklung eines<br>Qualitätsmanagementsystems nach DIN EN ISO 9001:2015 ff<br>Qualitätsmanagement für kleine und mittlere Unternehmen<br>www.stmwi.bayern.de inhalt 1 QM-Leitfaden f | Ask Anything                                      | 1       |
|                                                                                                    |                                                   | Close   |

The chat can be called up intuitively from individual inspection steps when processing inspection plans.

The following illustration shows how the AI supports the execution of the individual test steps by correctly answering the question about the test method used (see question about "Prüfmethode" in the left-hand area).

| Insight App                                                                                                    |                                                                                      | Support X                                                                                                    |
|----------------------------------------------------------------------------------------------------|--------------------------------------------------------------------------------------|----------------------------------------------------------------------------------------------------|
| Properties                                                                                                    | κ Overview                                                                           | ×<br>ج                                                                                                    |
|                                                                                                    | ₩ × 1/2 🖑 Q Q 🖽                                                                      | Q 🕹                                                                                                    |
| ≡ Ich bin bereit! +                                                                                                    | Visuelle Prüfung<br>Anna der felt Frage-dissonante<br>bericher in Berleg anterbester | 9<br>Chie der Hei Krepp-Umbendelung<br>w. beid des Hei Krepp Streiten<br>wichter au abeig antipfablict wird- |
| Welche Prüfmethode wurde hier angewandt? 👱 O                                                                                      |                                                                                      | (1.1)                                                                                                    |
| <ul> <li>Ich kann dir gerne helfen!</li> <li>Die Pr üfmethode, die hier angewandt wurde, ist "visuelle<br/>Kontrolle".</li> </ul> | Skizze                                                                               |                                                                                                    |
|                                                                                                    | Beschreibung                                                                         | gen (entfällt bei<br>it<br>im                                                                                |
|                                                                                                    | Ausführung durch Mitarbeiter und 2. Mitarbeiter (4-Augen-F                           | rinzip)                                                                                                    |
|                                                                                                    | Prüfmethode visuelle Kontrolle                                                       |                                                                                                    |
| Ask Anything                                                                                                    | Prüfkriterien Ausführung gemäß Standardablauf                                        |                                                                                                    |
|                                                                                                    | Eskalationsszena<br>Meldung an Teamleiter> Abklärung mit                             | Maictarai                                                                                                    |
|                                                                                                    |                                                                                      | Close                                                                                                    |

# 8.1.1.4 Questionnaire: Al-supported answering of questionnaires

In Fabasoft Approve, it is now possible to fill in inspection plans, supplier audits or requirements lists in the form of Excel tables, for example, with the help of artificial intelligence. The existing data and documents are used as a knowledge base for this.

The AI extracts questions contained in the Excel spreadsheet and transfers them to a question catalog in Approve. To answer the individual questions, it is possible to provide the AI with additional context documents. This increases the level of detail of the answers.

| Fabasoft Approve                                               |                                                                     | Searc                                                                                                    | Data Locations Support Logout                                                                                                    |
|----------------------------------------------------------------|---------------------------------------------------------------------|----------------------------------------------------------------------------------------------------|----------------------------------------------------------------------------------------------------|
| 년음 ☆<br>Tree View Favorites                                    | Home · Fabasoft Approve Quality · Search<br>Questionnaire Questions | RFI SKS Unternehmensgruppe     Orphaned Questions     Context Docume                                                                                      | rabasoft Approve                                                                                                    |
| **                                                             | Object Clipboard View Tools                                         | Versions                                                                                                    | 96 Entries unsorted 🖸 🚉                                                                                                    |
| Questions<br>RFI SKS Unternehmensgruppe                        | ID                                                                  | Question                                                                                                    | Answer                                                                                                    |
| Generate Questions     Save Answers to Workbook     Properties | t in Europa?                                                        | Befindet sich der Serverstandort in<br>Europa?                                                                                                    | This answer is based on AI creative mode:<br>The server location is not explicitly mentioned in the provided<br>information. However, based on the context and the fact that the<br>Fabasoft Cloud Enterprise Client is available at<br>at.cloud.fabasoft.com, it can be inferred that the server location<br>is likely in Europe. |
|                                                                | 5GVO vor?                                                           | Liegt eine Zertifizierung nach DSGVO vor?                                                                                                    | Ja, eine Zertifizierung nach DSGVO liegt vor.                                                                                                    |
| 88 Permissions                                                 | rare auf die Unternehmensgrö                                        | Passt die Ausrichtung der Software auf<br>die Unternehmensgröße von SKS?                                                                                  | This answer is based on AI creative mode:<br>Die busrichtung der Software auf die Unternehmensgröße von<br>SKS passt, da die Softwareprodukte und Dienstleistungen des<br>Auftragnehmers auf die Bedürfnisse von Unternehmern<br>ausgerichtet sind.                                                                                |
|                                                                | duktionsunternehmen (Auto                                           | Richtet sich die Software an<br>Produktionsunternehmen (Automobil-,<br>Sanitär-, Fahrradbranche) und passt die<br>Ausrichtung zu dem Unternehmen SKS?     | This answer is based on Al creative mode:<br>Die Software richtet sich an Unternehmen, die sich auf die<br>Produktion von Waren wie Automobilen, Sanitäranlagen oder<br>Fahrrädern spezialisiert haben.                                                                                                    |
|                                                                | undenbewertungen sowie allg                                         | Die Reputation des Anbieters,<br>Kundenbewertungen sowie allgemein die<br>Etablierung der Software auf dem Markt<br>Ist mir bekannt und entspricht meinen | This answer is based on AI creative mode:<br>Die Reputation des Anbieters, Kundenbewertungen sowie<br>allgemein die Etablierung der Software auf dem Markt ist mir                                                                                                    |

# 8.2 Solution Area: Quality Management

The following new features await you in the quality management solution area.

## 8.2.1 Users

As an end user you can expect the following new features. Note: To use this functionality, separate licensing is required.

## 8.2.1.1 Translator: Al-supported Translation

In Fabasoft Approve, it is now possible to have the "defect description" for an object automatically translated into your own corporate language using Al. The language stored in the system configuration is automatically used as the default.

| Description *<br>The pressure regulator, a crucial component of the rotor, has suffered a failure as a result of too frequent and intense use.         |
|----------------------------------------------------------------------------------------------------|
| Translate                                                                                                    |
| Description in Corporate Language *<br>El regulador de presión, un componente crucial del rotor, ha sufrido un fallo debido al uso excesivo y intenso. |

# 9 Fabasoft Approve 2024 June Release

Find out more about new features and improvements in Fabasoft Approve.

# 9.1 Solution Area: Correspondence Management

The following new features await you in the correspondence management solution area.

#### 9.1.1 Administrators

As an administrator you can expect the following new features.

#### 9.1.1.1 Purpose of Sending on Project Level

In Fabasoft Approve, it is now possible to restrict purposes of sending to individual projects.

In the settings of a project, there is a new option called "Restrict Purposes of Sending". By default, this option is disabled, which means that all purposes of sending are valid for this project.

| New Generation Pump (Project): Edit |                                                                                                    | Support          | ∧ ×  |
|-------------------------------------|----------------------------------------------------------------------------------------------------|------------------|------|
|                                     |                                                                                                    |                  | ^    |
|                                     | Reference Dates                                                                                                    | Show Details (0) |      |
| Project                             | There are no entries in this list.                                                                                                    |                  |      |
| Advanced Settings                   | Add Entry Search and Add                                                                                                    |                  | _    |
| Room Roles                          |                                                                                                    |                  |      |
| General Settings                    | Users/Teams not Allowed to Close Letters<br>Type here to search for users, organizations, organizational units, teams or external organizations |                  |      |
| Logos                               |                                                                                                    |                  |      |
| Default Values                      | Restrict Purposes of Sending                                                                                                    |                  |      |
| Content Settings                    |                                                                                                    |                  |      |
| E-Mail Invitations                  | Purposes of Sending<br>Information For Reply Problem For Questions                                                                              |                  | 11   |
| Relations                           |                                                                                                    |                  | - 1  |
| General                             | Default Process for Document Item Review                                                                                                    |                  |      |
| Remarks                             |                                                                                                    |                  |      |
| Versions                            | Default Process for Document Review                                                                                                    | •                |      |
| Security                            | Default Process for Internal Document Review                                                                                                    |                  |      |
|                                     |                                                                                                    |                  | -    |
|                                     |                                                                                                    |                  |      |
|                                     | Cancel                                                                                                    | Apply            | Vext |

When the "Restrict Purposes of Sending" option is chosen, all purposes of sending are unselected and you can choose, which purposes should be available for this project. In the following example, only the 'Information' and 'For Reply' sending purposes are allowed for the project.

| New Generation Pump (Project): Edit |                                                                                                    | Support          | R    | ×   |
|-------------------------------------|----------------------------------------------------------------------------------------------------|------------------|------|-----|
|                                     |                                                                                                    |                  |      | •   |
| Project                             | Reference Dates                                                                                                    | Show Details (0) |      |     |
| Floject                             | There are no entries in this list.                                                                                                    |                  |      |     |
| Advanced Settings                   | Add Entry Search and Add                                                                                                    |                  | _    |     |
| Room Roles                          |                                                                                                    |                  |      |     |
| General Settings                    | Users/Teams not Allowed to Close Letters<br>Type here to search for users, organizations, organizational units, teams or external organizations |                  |      |     |
| Logos                               |                                                                                                    |                  |      |     |
| Default Values                      | ☑ Restrict Purposes of Sending                                                                                                    |                  | ٦    |     |
| Content Settings                    |                                                                                                    |                  | -1   | - 1 |
| E-Mail Invitations                  | Purposes of Sending<br>Information                                                                                                    |                  |      |     |
| Relations                           | ☑ For Reply                                                                                                    |                  |      | - 1 |
|                                     | Problem                                                                                                    |                  |      |     |
| General                             |                                                                                                    |                  |      | - 1 |
| Remarks                             |                                                                                                    |                  |      |     |
| Versions                            | Default Process for Document Item Review                                                                                                    | -                |      |     |
| Security                            | Default Process for Document Review                                                                                                    | •                |      |     |
|                                     | Default Process for Internal Document Review                                                                                                    |                  |      |     |
|                                     | Cancel                                                                                                    | Apply            | Next |     |

# 9.2 Solution Area: Quality Management

The following new features await you in the quality management solution area.

## 9.2.1 Users

As an end user you can expect the following new features.

# 9.2.1.1 Importing Issues using the CSV Function

Fabasoft Approve now offers the option of importing issues that have occurred within a site, including all associated data.

If there are new issues, they can be easily imported and created through a CSV file. This file consists of several specific columns such as material, material description, supplier, customer, purchase order, etc. Each of these columns refer to a specific object within the Fabasoft Approve Quality Configuration to ensure correct assignment. These columns need to be filled with data.

Existing issues, for example from an external ERP system such as SAP, can also be transferred to this CSV file and then imported into Fabasoft Approve.

To import issues using a CSV file, right-click on the desired site and select "Import Issues".

# 9.2.1.2 Importing Actions using the CSV Function

Fabasoft Approve now offers the option of importing actions, including all associated data, with issues that have occurred within a site.

The import of actions works in a similar way to the import of issues. The actions created in this way can be assigned to a specific issue and the person responsible for it.

If there are new actions, they can be easily imported and created through a CSV file. The file consists of several specific columns such as action, description, person responsible, issue, etc. Each of these columns refers to a specific object within the Fabasoft Approve Quality Configuration to ensure proper assignment. These columns need to be filled with data.

Existing actions can also be transferred to this CSV file and then imported into Fabasoft Approve.

To import actions using a CSV file, right-click on the desired site and select "Import Actions".

# 10 Fabasoft Approve 2024 May Release

Find out more about new features and improvements in Fabasoft Approve.

# 10.1 Solution Area: Quality Management

The following new features await you in the quality management solution area.

#### 10.1.1 Administrators

As an administrator you can expect the following new features.

# 10.1.1.1 Dynamic integration of enabled properties

In the Fabasoft Approve Quality configuration, user-defined application areas can now be expanded by setting up a thesaurus within the organization. Various terms can be created in this thesaurus that act as subcategories:

| 명 ☆<br>Tree View Favorites                 | Home • Fabasoft Approve Quality • Quality Manager Configur • Thesauri • Quality-VM65-Thesaurus • Quality-VM65-Top-Konzept • Top Concept Narrower Terms |
|--------------------------------------------|----------------------------------------------------------------------------------------------------|
| ~                                          | Term Clipboard View Tools                                                                                                    |
| Narrower Terms<br>Quality-VM65-Top-Konzept | Name Name                                                                                                    |
| + Create Narrower Term                     | Manufacturing industry                                                                                                    |
| [b] Copy                                   | Service sector                                                                                                    |
| Properties                                 | Healthcare                                                                                                    |
| 00 Permissions                             | Construction                                                                                                    |
|                                            | Information technology                                                                                                    |
|                                            | Automotive industry                                                                                                    |
|                                            | Food industry                                                                                                    |
|                                            | Aerospace industry                                                                                                    |
|                                            | Pharmaceutical industry                                                                                                    |
|                                            | Education                                                                                                    |
|                                            | Add Entry Search and Add                                                                                                    |

Within the Fabasoft Approve Quality configuration, it is then possible to select the created narrower terms of the thesaurus in the "Application Areas" setting.

|                  | Details                                                                     |
|------------------|-----------------------------------------------------------------------------|
| General Settings | Default Dashboard Name                                                      |
| Details          | Default Dashboard Class                                                     |
| Expressions      | A Quality Manager Desinolation                                              |
| Logos            | Default Dashboard Form                                                      |
| Default Values   |                                                                             |
| Content Settings | Manage Master Data at Site Level                                            |
| Encryption       |                                                                             |
| General          | Default Issue Description                                                   |
| Remarks          |                                                                             |
| Versions         | Application Areas                                                           |
| Security         | Construction: Automotive industry; Education: Type here to search for terms |
|                  | Issue 8D Process<br>8D-Process                                              |
|                  |                                                                             |
|                  | Type for Measuring Devices Type for Operating Equipment                     |
|                  |                                                                             |
|                  | Correction Process<br>Complete corrective action                            |
|                  | Corrective Action Process<br>Complete corrective action                     |
|                  | Preventive Action Process<br>Complete corrective action                     |
|                  | Process After Finishing Last Issue of Test Sten                             |
|                  | · · · · · · · · · · · · · · · · · · ·                                       |

A default application area can be selected at the factory according to the stored terms. To make this visible on the defect, it is necessary to click on "Application Area" in the "Enabled Properties".

|                       | Site                                                                        |                                                                |                              |                  |
|-----------------------|-----------------------------------------------------------------------------|----------------------------------------------------------------|------------------------------|------------------|
| Site                  | Name<br>Celeros Flow Technology                                             |                                                                |                              |                  |
| Number Ranges         |                                                                             |                                                                |                              |                  |
| 8D Team               | Default Application Area                                                    |                                                                |                              | ,                |
| Templates & Processes |                                                                             |                                                                |                              |                  |
| General Settings      | Default Lead Time for Issues                                                | l ead Ti                                                       | me Definition *              | Show Details (1) |
| Logos                 | 1 High (8D)                                                                 | ▼ Lead 1                                                       | Time Definition              | *                |
| Default Values        | Add Entry                                                                   |                                                                |                              |                  |
| Content Settings      | Enabled Properties                                                          |                                                                |                              |                  |
| Encryption            | BOM Item                                                                    | <ul> <li>Failure Sub Location</li> <li>Failure Type</li> </ul> | PDCA State                   |                  |
| General               | <ul> <li>Cause Identification - 5 Why</li> <li>Equipment Classes</li> </ul> | ✓ Incoming Goods Object ☐ Initial State                        | ✓ Supplier<br>☐ Target State |                  |
| Remarks               | <ul> <li>✓ Failure</li> <li>✓ Failure Location</li> </ul>                   | Inspection Master Plans Material                               | Units                        |                  |
| Versions              | L                                                                           |                                                                |                              |                  |
| Security              |                                                                             |                                                                |                              |                  |

The defect is then extended to include the default application area.

# 10.2 Solution Area: Correspondence Management

The following new features await you in the correspondence management solution area.

#### 10.2.1 Users

As an end user you can expect the following new features.

#### 10.2.1.1 Download document with comments

In Fabasoft Approve, it is now possible to download PDF documents together with the corresponding comments.

Document lists are managed in the Fabasoft Approve Correspondence application, which can contain certain correspondence-specific documents depending on the use case. These documents are treated as document "containers" and enable the inclusion of various PDF documents, which can also be provided with comments. Since the Fabasoft Approve 2024 May release, it has been possible to download these PDF documents including the associated comments.

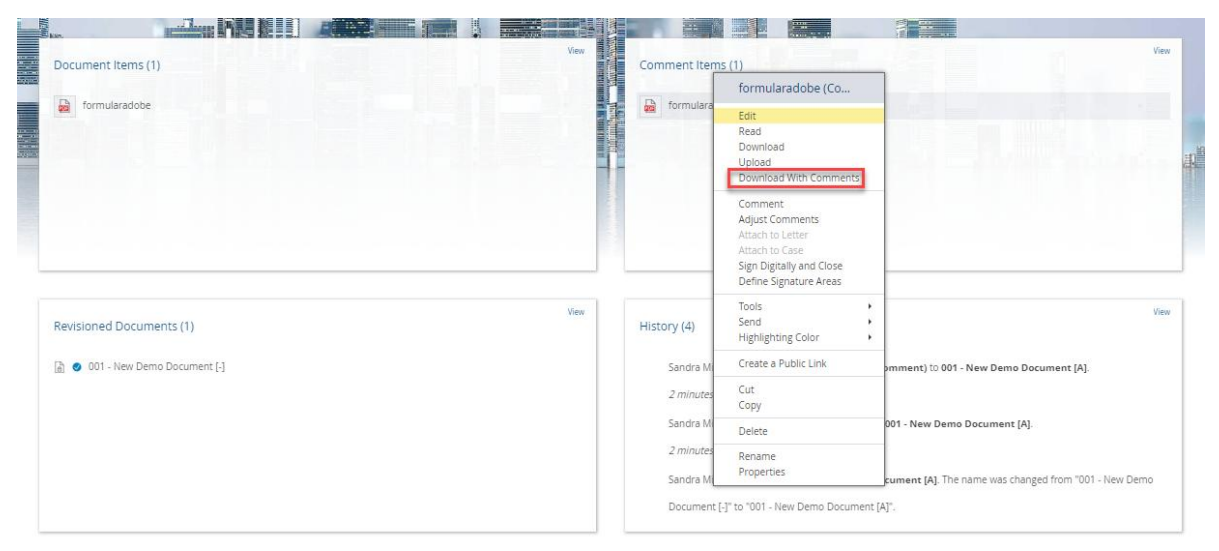

## 11 Fabasoft Approve 2024 April Release

Find out more about new features and improvements in Fabasoft Approve.

## 11.1 Solution Area: Correspondence Management

The following new features await you in the correspondence management solution area.

#### 11.1.1 Administrators

As an administrator you can expect the following new features.

# 11.1.1.1 Due date display for document instances

In Fabasoft Approve, the display of the due date icon of a document instance is now handled in the same way as for a document. The administrator can use the "Document Due Date Fulfilling States" field to define criteria for the respective document instance that determine whether the due date icon of a document instance has been met.

| Correspondence Manager Configuration | on (VDE Approve 0002) (Correspondence Manag | er Configuration): Edit  | Support          | ≯ × |
|--------------------------------------|---------------------------------------------|--------------------------|------------------|-----|
|                                      | Default Form for Registered E-Mails         |                          | •                |     |
|                                      |                                             |                          |                  |     |
|                                      | Intervals                                   |                          | Show Details (0) |     |
| General Settings                     | There are no entries in this list.          |                          |                  |     |
| Detelle                              | Add Entry Search and Add                    |                          |                  |     |
| Details                              |                                             |                          |                  |     |
| Process Configuration                |                                             |                          |                  |     |
|                                      | Documents Export Template                   |                          |                  |     |
| Logos                                |                                             |                          | • D 🕀            | -   |
| Default Values                       | Comments Export Template                    |                          |                  |     |
|                                      | · · ·                                       |                          | • Q 🕂            |     |
| Content Settings                     |                                             |                          |                  |     |
| E-Mail Invitations                   | Action Items Export Template                |                          | • • •            |     |
|                                      |                                             |                          |                  | -   |
| General                              | Open Points Export Template                 |                          |                  |     |
| Remarks                              |                                             |                          | • Q +            | _   |
|                                      |                                             |                          |                  |     |
| Versions                             |                                             |                          |                  |     |
| Security                             |                                             |                          |                  |     |
|                                      | Document Due Date Fullfilling States        | _                        |                  |     |
|                                      | Rejected                                    | Reviewed - With Comments |                  |     |
|                                      | Declined                                    | Released - With Comments |                  |     |
|                                      | Correction Requested                        | Approved - With Comments |                  |     |
|                                      | Adjustment Requested                        | Outgoing Check Passed    |                  |     |
|                                      | Outgoing Check Failed                       | For Review               |                  |     |
|                                      | Not Submitted                               | Perinved                 |                  |     |
|                                      |                                             | Closed                   |                  |     |
|                                      |                                             | Released                 |                  |     |
|                                      | Requested                                   |                          |                  |     |
|                                      | Submitted                                   |                          |                  |     |
|                                      |                                             |                          |                  | 1   |
|                                      |                                             |                          |                  | _   |
|                                      |                                             | Cancel                   | Apply N          | ext |

For example, if the field contains the status "Submitted", the due date icon "Document is overdue since ..." is no longer displayed for a document instance that has this status.

The administrator can set the criteria as to whether the due date of a document instance has been met under "Dashboard" > "Switch to configuration" > "Settings" > "Details" > *Document Due Date Fulfilling States.* 

## 11.1.1.2 Sending reminder e-mails for overdue document instances

In Fabasoft Approve, reminder e-mails are now sent when a document instance is overdue.

The following rules apply to reminder emails:

- The first reminder is sent 14 days before the due date.
- Thereafter, a further reminder is sent every week until 4 weeks after the due date.

The setting as to whether or not reminder e-mails are sent can be made both centrally by the administrator and individually by the users themselves under the account menu (your user name) > "Advanced settings" > "Notifications" > "Settings" > "Fabasoft Approve Correspondence" > *Document Instance Due Date Reminder*.

| Ec | Jit Settings for Notifications                   | Support | 7   | × |
|----|--------------------------------------------------|---------|-----|---|
|    |                                                  |         |     |   |
|    | Fabasoft Approve Correspondence Card View E-Mail |         |     |   |
|    | Letter Sent 🗹 🔽                                  |         |     |   |
|    | Letter Recalled 🗸 🗸                              |         |     |   |
|    | Letter Canceled 🗹 🗹                              |         |     |   |
|    | Letter Restored 🗹 🗹                              |         |     |   |
|    | Letter Received Notification                     |         |     |   |
|    | Letter Reply Required Reminder 🗹 🗹               |         |     |   |
|    | Case Reply Required Reminder                     |         |     |   |
|    | Document Changed Owner Information 🗹 🗹           |         |     |   |
|    | Document Due Date Reminder                       |         |     |   |
|    | Document Instance Due Date Reminder              |         |     |   |
|    | Action Item Changed Owner Information            |         |     |   |
|    | Action Item Due Date Reminder                    |         |     |   |
|    | Open Point Changed Owner Information 🗹 🗹         |         |     |   |
|    | Open Point Due Date Reminder 🗹 🗹                 |         |     |   |
|    | Document Revision Revoked                        |         |     |   |
|    | Requested Document Revoked                       |         |     |   |
|    | Document Invalidated                             |         |     |   |
|    |                                                  |         |     |   |
|    |                                                  |         |     |   |
|    |                                                  |         |     |   |
|    | Cance                                            | si S    | ave |   |

# 12 Fabasoft Approve 2024 March Release

Find out more about new features and improvements in Fabasoft Approve.

# 12.1 Solution Area: Correspondence Management

The following new features await you in the correspondence management solution area.

## 12.1.1 Administrators

As an administrator you can expect the following new features.

# 12.1.1.1 Extension of the "Sending Purposes" functionality

Fabasoft Approve allows new setting options in the "Details" tab within the correspondence management configuration, which extend the current "Sending Purposes". In the "Reply Options" list, you can now define whether an incoming reply should adjust the status of the original document or not. You can also decide whether the document should be set to "Final Form".

| eate Purpose of Sending            | Support         |
|------------------------------------|-----------------|
|                                    |                 |
|                                    |                 |
|                                    |                 |
| Purpose of Sending                 |                 |
|                                    |                 |
| Name *                             |                 |
| English 👻                          |                 |
| •                                  |                 |
| Description &                      |                 |
| English -                          |                 |
| •                                  |                 |
| *                                  |                 |
| Reply Required                     |                 |
|                                    |                 |
| Reply Options                      | Show Details (0 |
| There are no entries in this list. |                 |
| Add Entry                          |                 |
|                                    |                 |

If a document is sent within a letter to a customer, partner or, for example, a certification body, the "Create Purpose of Sending" window can be used to specify which "Reply Options" are to be transferred. If the recipient of the letter makes changes to the document copy and then sends it back, he or she can choose from the predefined response options (such as "Approved", "Approved - With Comments" or "Declined").

In the following example, the status is set to the original document and to "Final Form" when the document is approved.

| Purpose of !   | Sending                      |                |                            |                               |                  |
|----------------|------------------------------|----------------|----------------------------|-------------------------------|------------------|
| Name *         |                              |                |                            |                               |                  |
| English        | - For Approval               |                |                            |                               |                  |
| $\oplus$       |                              |                |                            |                               |                  |
|                |                              |                |                            |                               |                  |
| Description    | *                            |                |                            |                               |                  |
| English<br>(+) | → Sends the docur            | nent for techr | nical approval and expects | s an assessment from the cust | omer.            |
| 0              |                              |                |                            |                               |                  |
| Reply Re       | quired                       |                |                            |                               |                  |
| V nephy ne     | quireu                       |                |                            |                               |                  |
| Reply Option   | ns                           |                |                            |                               | Show Details (3) |
|                | State *                      |                | Set State of Original      | Set Original to Final Form    |                  |
|                | <ul> <li>Approved</li> </ul> | <b>ب</b> +     | $\checkmark$               | $\checkmark$                  |                  |
|                | Approved - With Comments     | <b>م</b> •     | $\checkmark$               |                               |                  |
|                | B Declined                   | <b>م</b> •     | $\checkmark$               |                               |                  |
|                |                              |                |                            |                               |                  |
| :              | Add Entry                    |                |                            |                               |                  |

# 12.1.1.2 Hide Tiles for Letter Exchange

If the "Use Letters" tile is not ticked in the settings within the structure in a filing system, the "Drafts", "Inbox" and "Sent Letters" tiles are hidden.

|                    | Shelf                                         |                                                                |
|--------------------|-----------------------------------------------|----------------------------------------------------------------|
| Shelf              | Project<br>谢 EN Basic - International Project |                                                                |
| Advanced Settings  | Partner                                       |                                                                |
| Room Roles         | 🚠 EN Partner XYZ                              |                                                                |
| General Settings   | Partner Reference Number                      |                                                                |
| Logos              | e Device C Mail                               |                                                                |
| Default Values     | Project E-Man                                 | >                                                              |
| Content Settings   | Standard Users for Explicit Notifications     | Additional Users for Explicit Notifications                    |
| E-Mail Invitations |                                               | Type here to search for users, organizations, organizational ( |
| Encryption         | Category                                      | - 0                                                            |
| General            |                                               |                                                                |
| Remarks            | Subject                                       |                                                                |
| Versions           |                                               |                                                                |
| Security           | Use Letters                                   | Use Correspondences for Related Letters                        |
|                    | No Generated Names for Letters                |                                                                |

# 13 Fabasoft Approve 2023 December Release

Find out more about new features and improvements in Fabasoft Approve.

# 13.1 Solution Areas: Technical Records Management and Correspondence Management

The following new features await you in the technical records management and correspondence management solution areas.

# 13.1.1 Administrators

As an administrator you can expect the following new feature.

# 13.1.1.1 Support for Project Roles

Fabasoft Approve now enables efficient authorization management through the definition and management of project roles. In addition to the previous standard roles (full control, change access and read access), dynamic roles can now also be defined in the app configuration. In large projects with complex structures, this standardization of project structures makes administration easier.

With records as templates, it is possible to define project roles for the individual users/teams that occupy the respective project role. If external areas are included in the file, the respective authorization (full control, change access and read access) can also be defined.

| AV/2023/001 (Record): Edit |                                                         | Support          | лх  |
|----------------------------|---------------------------------------------------------|------------------|-----|
|                            |                                                         |                  | . ' |
|                            | Street                                                  |                  |     |
|                            | Open in Google Maps                                     |                  |     |
| Record                     | Zip Code City                                           |                  |     |
| Dates                      |                                                         |                  |     |
| Incoterms®                 | Country                                                 | ۹ •              |     |
| Tasks                      | Telephone Numbers                                       | Show Details (0) |     |
| Documents                  | There are no entries in this list.                      |                  |     |
| History                    |                                                         |                  |     |
| Remarks                    | Project Roles Project Role  Members                     | Show Details (3) |     |
| Internal Remarks           | 1 Projektrolle 1 × A Millsooos Sandra                   |                  |     |
| General                    | 3     B     Projektrolle 3     X     Neville0008 Oliver |                  |     |
| Remarks                    | Add Entry                                               |                  |     |
| Versions                   | Internal Editor E-Mail Address                          |                  |     |
| Security                   |                                                         | >                |     |
|                            | Internal Purchaser                                      | >                |     |
|                            | Cancel                                                  | Apply Ne         | ext |

Once a record has been created, project roles can be personalized and managed. In an external area, the roles configured on the record can be selected for change and read rights. Changes to users/teams in project roles automatically affect underlying areas.

| External Room for AV/2023/001 - Ex | terner Bereich 1 (External Room): Edit                                                                                              | Support | × |   |
|------------------------------------|----------------------------------------------------------------------------------------------------|---------|---|---|
|                                    |                                                                                                    |         |   | ^ |
| External Room                      | Estand Deer                                                                                                    |         |   |   |
| History                            | External Room                                                                                                    |         |   |   |
| General Settings                   | Records Manager List<br>Aktenverzeichnis                                                                                            |         |   |   |
| Logos                              | Parent                                                                                                    |         |   |   |
| Default Values                     | AV/2023/001                                                                                                    |         |   |   |
| Content Settings                   | Subject<br>Externer Bereich 1                                                                                                    |         |   |   |
| E-Mail Invitations                 |                                                                                                    |         |   |   |
| Relations                          | Project Roles With Change Access<br>✓ Projektrolle 1                                                                                |         |   |   |
| General                            | Project Dolos With Dood Access                                                                                                    |         |   |   |
| Remarks                            | ✓     Projektrolle 2     ✓     Projektrolle 3                                                                                       |         |   |   |
| Versions                           | Grant Change Access for                                                                                                    |         |   |   |
| Security                           | Type nere to search for users, organizations, organizational units, teams or external organizations                                 |         |   |   |
|                                    | <b>Grant Read Access for</b><br>Type here to search for users, organizations, organizational units, teams or external organizations |         |   |   |
|                                    |                                                                                                    |         |   |   |
|                                    |                                                                                                    |         |   |   |
|                                    | Cancel Apply                                                                                                    | Next    | t |   |

# 13.2 Common Innovations

The following common innovations await you in the current Fabasoft Approve 2023 December release.

## 13.2.1 Administrators

As an administrator you can expect the following new feature.

# 13.2.1.1 Show due document instances in partner Shelf Calendars

In Fabasoft Approve, it is now possible for partners to see the calendar entry with a defined due date for requested document instances in their shelf calendar so that they can submit them on time. The requirement for this is that the partner has access to a shelf system in which the requested document instance is located.

In the list of shelves of a partner, there is now a special shelf in which a list of documents can be created. Within this list, a document can be created in which a partner and a due date are assigned.

The "Request document" function starts a background task which transfers the requested document to the shelf of the stored partner and then inserts it into the calendar on the due date.

# 14 Fabasoft Approve 2023 November Release

Find out more about new features and improvements in Fabasoft Approve.

# 14.1 Common Innovations

The following common innovations await you in the current Fabasoft Approve 2023 November release.

## 14.1.1 Administrators

As an administrator you can expect the following new feature.

## 14.1.1.1 IAM Integration

Fabasoft Approve uses the "Microsoft Graph User Import Object" to enable end-to-end synchronization of users assigned to Microsoft Azure Active Directory (AD) groups with Teams within a Fabasoft Cloud organization.

Automated identity and access management is used to determine which authorizations are assigned to those Fabasoft Approve users who are linked to the AD. This makes it possible to automatically authorize users (groups) for previously defined roles in rooms such as plants, projects, directories, etc. in Fabasoft Approve.

To be able to use the Microsoft Graph Toolkit, an application must be registered directly in the Active Directory. This enables access to resources via the OAuth (Open Authorization) standard. Registration is carried out by clicking the "New registration" button in the AD.

For more information on IAM integration and how to use it, please refer to our white paper "IAM Integration Documentation".

# 15 Fabasoft Approve 2023 October Release

Find out more about new features and improvements in Fabasoft Approve.

## 15.1 Common Innovations

The following common innovations await you in the current Fabasoft Approve 2023 October release.

#### 15.1.1 Administrators

As an administrator you can expect the following new feature.

## 15.1.1.1 Mail Import via Microsoft Graph

In Fabasoft Approve, it is now possible to retrieve emails from the Microsoft Azure Cloud via the Microsoft Graph API. Project-relevant emails can be assigned to existing projects in the Fabasoft Cloud in this way. To do this, a "Microsoft Graph email import" object must be created in a Teamroom or folder, which is used to configure the required parameters.

In the Microsoft Azure Cloud, a Microsoft Azure Cloud application must first be created, a secret (client secret) generated for it and the following "Redirect URI" stored:

- Location Austria: <u>https://at.cloud.fabasoft.com/folio/graphauthcodecallback</u>
- Location Germany: <u>https://de.cloud.fabasoft.com/folio/graphauthcodecallback</u>
- Location Switzerland: <u>https://ch.cloud.fabasoft.com/folio/graphauthcodecallback</u>

The application ID of the created Microsoft Azure Cloud application and the generated secret must then be stored in the properties of the import object. You must also select whether the retrieved mailbox is a personal or shared mailbox.

| Shared Mailbox (Microsoft Graph E- | Mail Import): Edit                                    | Support | ⊅ ×  |   |
|------------------------------------|-------------------------------------------------------|---------|------|---|
|                                    | Settings                                              |         |      | • |
|                                    | Name *<br>Shared Mailbox                              |         |      |   |
| Settings                           | Client ID *<br>7fb8d69a-eade-450e-b50f-944645fa3bdf   |         |      |   |
| General                            | Client Secret *                                       |         |      |   |
| Remarks                            | Account Type *                                        |         |      |   |
| Background Tasks                   | Organizations Only                                    | •       |      |   |
| Security                           | Mallbox Type * Shared Mallbox                         | •       |      |   |
|                                    | Shared Mailbox *<br>approvetest@02x6v.onmicrosoft.com |         |      |   |
|                                    | E-Mail Folder<br>Inbox                                |         |      |   |
|                                    | Target Folder ★                                       | • p     |      |   |
|                                    | Target List *<br>Contents                             | •       |      |   |
|                                    | Fetch Interval<br>5 Minutes                           | Ţ       |      | • |
|                                    | Cancel Apr                                            | oly     | Next |   |

The retrieved emails are imported into the "Target list" list of the object defined in the "Target object" property (e.g. a folder or Teamroom must be specified here). A "Retrieval interval" must also be selected. A background task then checks periodically for new emails.

After storing and saving the required parameters, the "(Re)Authenticate" use case must be executed from the context menu of the "Microsoft Graph email import" object, during which an authorized user must log in to the Microsoft Azure Cloud in order to obtain the necessary authorizations to retrieve emails and a "refresh token" required for this.

If a "retrieval interval" has been defined, the emails are then imported periodically in the context of a background task. Manual retrieval is also possible via the "Import now" use case from the context menu.

# 16 Fabasoft Approve 2023 September Release

Find out more about new features and improvements in Fabasoft Approve.

# 16.1 Solution Area: Quality Management

The following innovations await you in the Quality Management solution area.

## 16.1.1 Users

As an end user you can expect the following new features.

#### 16.1.1.1 Create Measures in a Defect

In quality management, authorized users can now enter the following measures for a defect:

#### • Immediate action

Immediate actions are primarily used to limit the damage so that the underlying problem is prevented from spreading further until a permanent solution has been found.

| Action                                   |              |      |
|------------------------------------------|--------------|------|
|                                          | 1            |      |
| Issue                                    | State        |      |
| W20000-Paint Chipped on generator casing | New          |      |
| Responsible *                            | Due on *     |      |
| Kimble0008 Claudia                       | P 11/30/2023 |      |
|                                          |              |      |
| With Feedback?                           |              |      |
|                                          |              |      |
| Short Description *                      |              |      |
| Repaint generator casing                 |              |      |
| Description *                            |              |      |
| The generator casing must be repainted.  |              |      |
|                                          |              | <br> |
|                                          |              |      |
| Effectiveness Review?                    |              |      |
|                                          |              |      |
|                                          |              |      |
|                                          |              |      |
|                                          |              |      |
|                                          |              |      |

• Corrective action

Corrective action serves to eliminate the root causes of the problem in order to solve it permanently.

• Preventive action

Preventive action is used to ensure that the same or similar errors cannot occur again in the future and is usually linked to an effectiveness test over an appropriate period of time. The risks identified during the root cause analysis should be addressed by appropriate preventive measures.

The following metadata can be specified for each measure (see immediate action):

• Person responsible

This user is responsible for processing the measure and is assigned corresponding activities of the measure process.

Due on

The due date for the completion of the measure.

- *Short description* The short description of the measure, limited to a maximum of 254 characters.
- *Description* A comprehensive description of the measure, which must contain all relevant information.

• With feedback

If this flag is set, the user selected in the "Feedback to" field will receive feedback in the form of an activity once the action has been completed.

• With effectiveness check

If this flag is set, the user selected in the "Effectiveness check by" field receives a request to check the effectiveness of the implemented measure in the form of an activity once the measure has been completed. In the "Effectiveness check after" field, select the period after which the activity is to be prescribed, calculated from the completion of the measure.

# 16.1.2 Administrators

As an administrator you can expect the following new feature.

# 16.1.2.1 Managing Roles in a Plant

The following roles are now available in a "plant" in Quality Management:

• Plant administrator

Users in this role have comprehensive rights and can edit all objects belonging to a plant as well as the settings in the plant.

• Coordinator

Users in this role can create defects and be defined as coordinators. Coordinators receive comprehensive authorizations in the course of defect processing.

• 8D team

8D team members can create defects and are granted change rights to the defects in which they are part of the 8D team. They can enter and process measures for a defect.

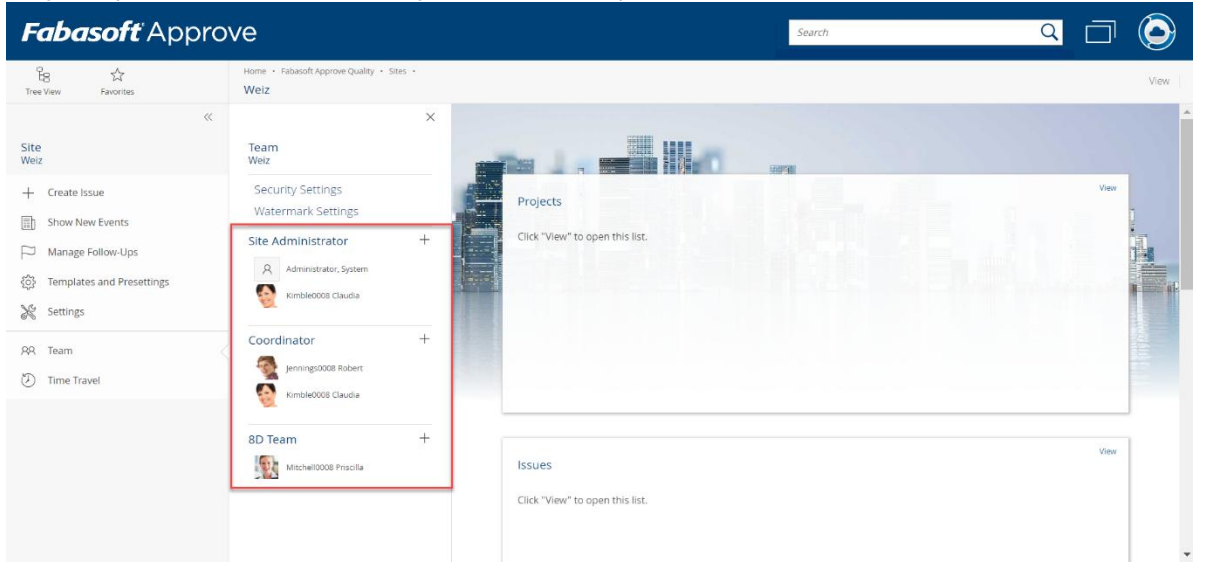